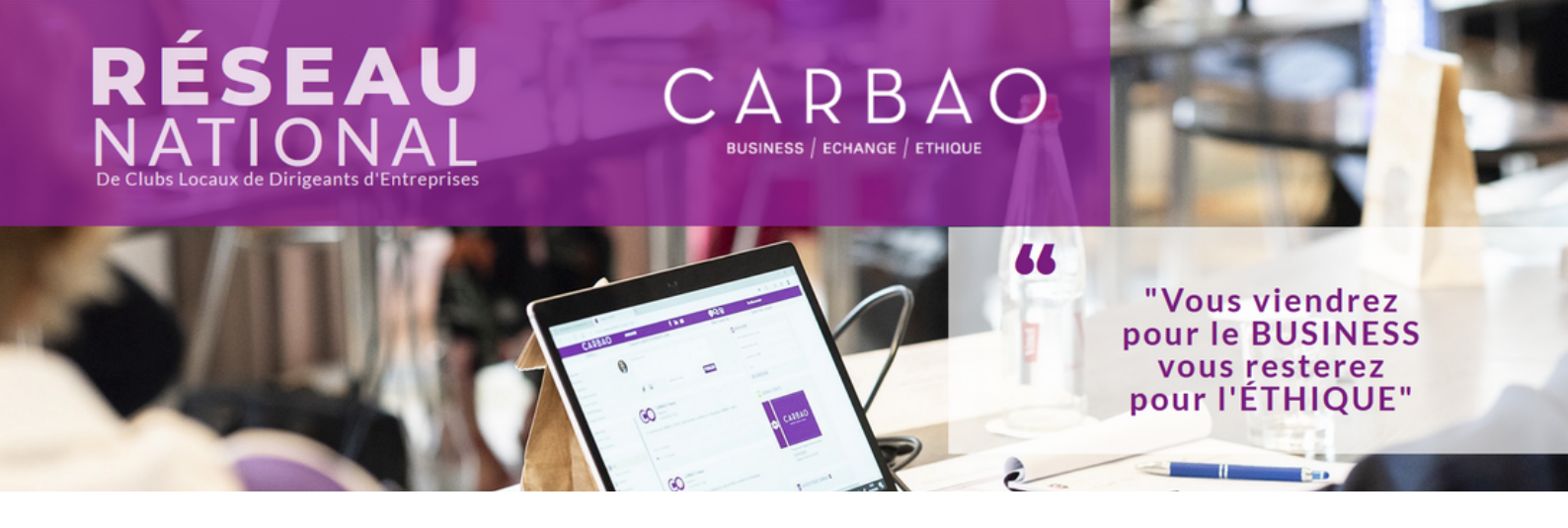

# LES DERNIÈRES INFOS DU RÉSEAU

TOUJOURS EN ÉVOLUTION LA PLATEFORME CARBAO ! ENTRE HIER ET AUJOURD'HUI VOUS AVEZ PEUT-ÊTRE DÉJÀ DU APERCEVOIR DES PETITES NOUVEAUTÉS.

POUR L'HEURE EN VOICI 4, PLUTÔT EFFICACES, JE TROUVE. MAIS À VOUS DE JUGER !

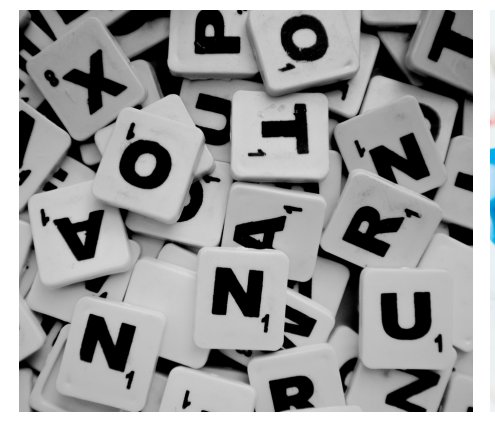

**MISE EN FORME** 

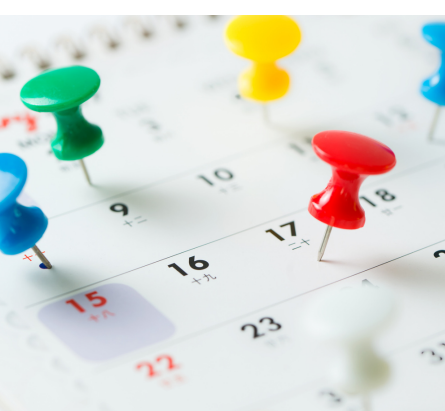

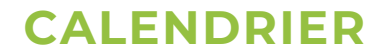

### **SUIVI DES DAC**

Qui a vu qui ? ou qui voit qui ? Depuis le CARBAO Time, une fois sélectionné la formule de CARBAO Time, le bouton **INSCRIPTIONS DAC** vous permet de constituer les DAC tout en ayant une visibilité sur l'historique de ce moment privilégié entre membres.

Une console de mise en forme de texte est maintenant accessible pour :

- vos post et commentaires sur le flux
- la **planification** des réunions
- le compte-rendu
- le module EVENTS

Dans le **module EVENTS**, vous avez un bouton qui vous permet d'ajouter la date de l'event à votre calendrier. Il suffit de cliquer sur **EXPORTER DANS L'AGENDA.** 

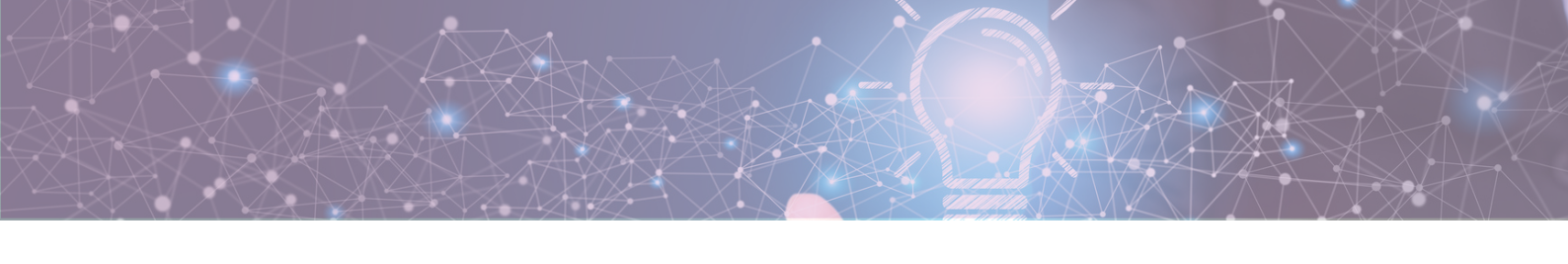

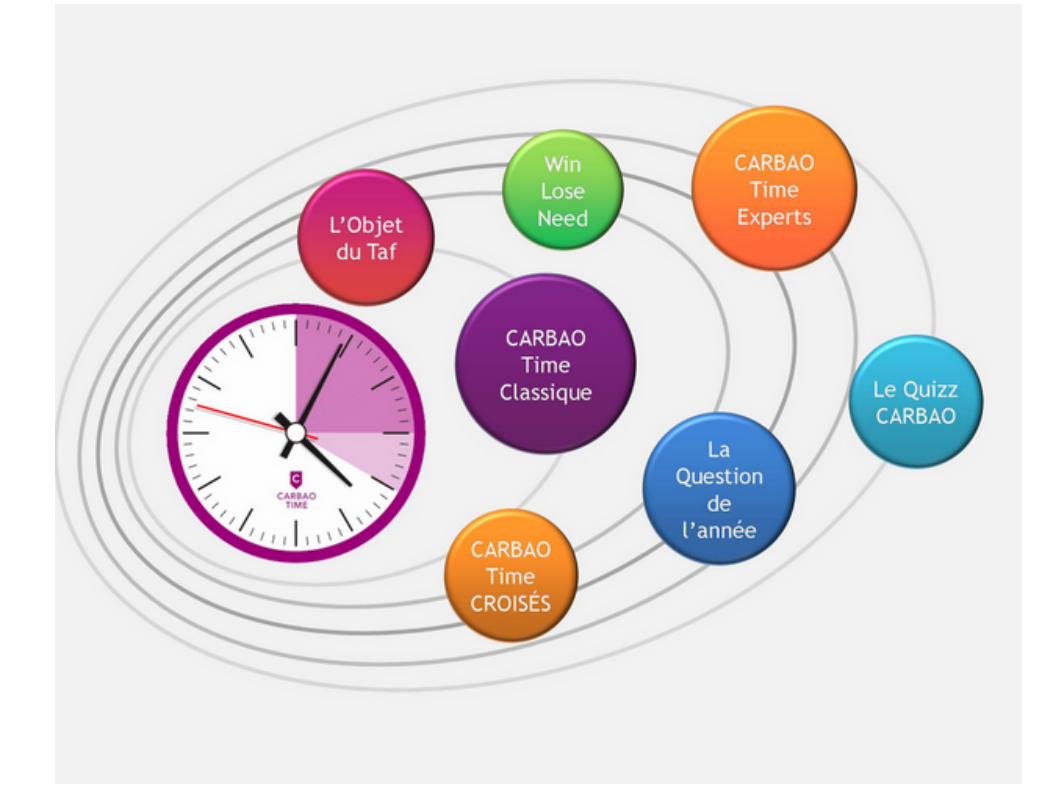

## L'EVOLUTION DU CARBAO TIME

### IL N'Y A PLUS UNE FAÇON DE SE PRÉSENTER MAIS BIEN 7 MANIÈRES DE DONNER ENVIE AUX MEMBRES DE VOUS RECOMMANDER

Le trinôme d'animation du Club (président, vice-président et référent communication) a, à sa disposition **6 formules de CARBAO Time** à utiliser en alternance avec le CARBAO Time Classique.

Je vous invite à rentrer dans l'univers du CARBAO Time différencié et de vous familiariser avec les différentes formules <u>ici.</u> Vous ne serez ainsi pas pris au dépourvu.

## LORS D'UNE REUNION

Le CARBAO Time est sélectionné. Le président et le viceprésident ont accès à ces 4 fonctionnalités pour animer leur réunion.

## TABLEAU DE BORD DU CLUB

Ce bouton donne accès au trombinoscope du Club. En cliquant sur un membre, une fenêtre s'ouvre. Vous aurez alors la visibilité sur ses données : date d'adhésion, assiduité, parrain, filleuls, questions du QUIZZ, DAC, Ticket Biz reçus et envoyés.

### INSCRIPTIONS DAC

Espace dédié au DAC. Il permet de constituer les groupes et de le planifier pour la quinzaine à venir.

#### ATELIER TICKET BIZ

Sa roulette magique vous permet de sélectionner au hasard, un membre.

#### COMPTE RENDU

Accéder au compterendu au cours de la réunion.